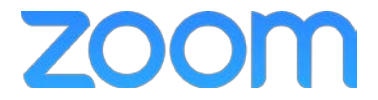

## College of Medicine Tutorial Series

## Introduction

1. Use your Web browser to navigate to <a href="https://uky.zoom.us">https://uky.zoom.us</a>

## 2. Select the Sign In button

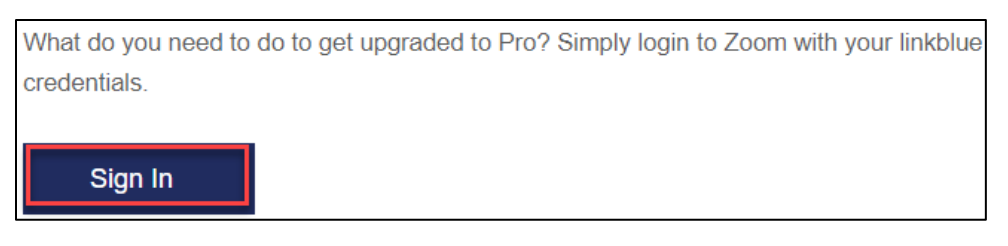

3. Select Join A Meeting to join a previously scheduled meeting

| Public Event List JOIN A MEETING HOST A | A MEETING - SIGN OUT |
|-----------------------------------------|----------------------|
|-----------------------------------------|----------------------|

- 4. Hover over Host A Meeting
- 5. Select With Video On/Off (requires web camera)

| Public Event List | JOIN A MEETING | HOST A MEETING 🔻 | SIGN OUT |
|-------------------|----------------|------------------|----------|
|                   |                | With Video Off   |          |
|                   |                | With Video On    |          |

- 6. The Zoom window opens if you have Zoom installed on your computer.
- 7. The Zoom meeting window opens automatically.
- 8. Click the Join Audio Conference by Computer option to use your microphone and web camera.

| Choose ONE of the audio conference options                        |                |  |  |
|-------------------------------------------------------------------|----------------|--|--|
| 📞 Phone Call                                                      | Computer Audio |  |  |
| Join Audio Conference by Computer<br>Tert Computer Mir & Speakere |                |  |  |
| Automatically join audio by computer when joining a meeting       |                |  |  |